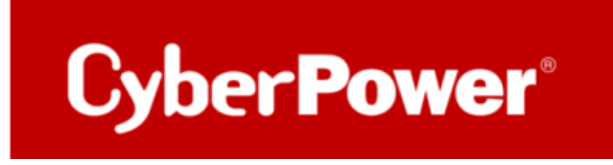

# **PowerPanel® Business 4.x**

# <u>Remote</u>

# Quick Guide für Windows Server 2019

# & Windows Hyper-V

# & Hyper-V Cluster

Shutdown VMs & NAS via CyberPower PowerPanel® Business Local 4.x mit Skript

## Inhaltverzeichnis

| INSTALLATION DER CYBERPOWER PANEL® BUSINESS REMOTE                                    | 3  |
|---------------------------------------------------------------------------------------|----|
| LEISTUNGSKONFIGURATION – USV VERBINDUNG                                               | 7  |
| ÜBERPRÜFUNG DER VERBINDUNG ZUR USV                                                    | 8  |
| TIPP: WIE FINDEN SIE IHRE RMCARD PER POWERPANEL® BUSINESS REMOTE                      | 9  |
| KONFIGURATION POWERPANEL® BUSINESS REMOTE FUNKTIONEN                                  | 13 |
| Konfiguration und Bedeutung der Shutdown Ereignisse                                   | 13 |
| Szenario 1 Herunterfahren des Rechners X-Minuten nach Stromausfall                    | 15 |
| Beispiel Shutdown nach 10 Minuten Stromausfall                                        | 15 |
| Zeitlinie Beispiel Stromausfall Auswahl Shutdown Ereignis: Stromausfall               | 16 |
| Szenario 2 Herunterfahren des Rechners bei niedriger Batteriekapazität %              | 17 |
| Konfiguration des Schwellwertes für niedrige Batteriekapazität                        | 17 |
| Beispiel Shutdown bei X % Batteriekapazität                                           | 18 |
| USV AUSSCHALTEN                                                                       | 21 |
| SHUTDOWN VM MIT DER POWERPANEL® BUSINESS 4.X REMOTE & SKRIPT                          | 22 |
| SHUTDOWN VM AND STOP HYPER-V CLUSTER MIT DER POWERPANEL® BUSINESS 4.X REMOTE & SKRIPT | 24 |
| HERUNTERFAHREN DES NAS MIT DER POWERPANEL® BUSINESS 4.X REMOTE & SKRIPT               | 27 |
| 1. Verbindung USV mit NAS via SNMP /(RMCARD)                                          | 27 |
| I. SNMPv1                                                                             | 28 |
| II. SNMPv3                                                                            | 29 |
| Navigieren Sie nun zur Weboberfläche des NAS                                          | 30 |
| QNAP                                                                                  | 30 |
| Synology                                                                              | 32 |
| 2. Aktivierung SSH-Dienst                                                             | 32 |
| Herunterfahren SSH Tool                                                               | 35 |
| Editieren externen Befehl der Power Panel Business Edition für Windows                | 35 |
| HINWEIS 1                                                                             | 37 |
| HINWEIS 2                                                                             | 37 |

## Installation der CyberPower Panel<sup>®</sup> Business REMOTE

## 1. Laden Sie die CyberPower PowerPanel<sup>®</sup> Business 4.x Software, von der Website herunter:

PowerPanel Business 4 for Windows - Software | CyberPower

#### 2. Installation von PowerPanel® Business REMOTE 4.x starten

a. Wählen Sie die Sprache aus.

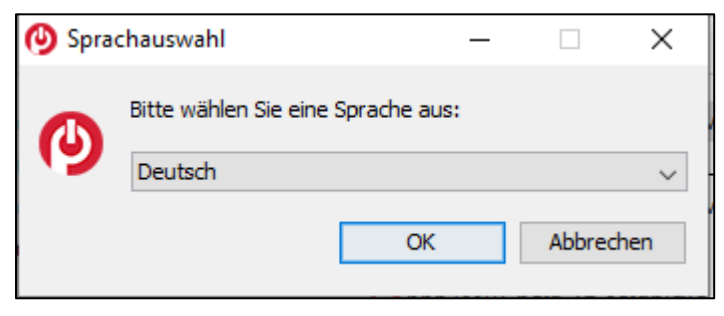

b. Akzeptieren Sie die Lizenzvereinbarung.

| 🙆 Setup - CyberPowerPowerPanel Business 4 🦳 🗆                                                                                                    | $\times$ |
|----------------------------------------------------------------------------------------------------|----------|
| Lizenzvereinbarung<br>Lesen Sie bitte folgende, wichtige Informationen bevor Sie fortfahren.                                                                                                    |          |
| Lesen Sie bitte die folgenden Lizenzvereinbarungen. Benutzen Sie bei Bedarf die Bildlaufleis<br>oder drücken Sie die "Bild Ab"-Taste.                                                                                                    | ite      |
| CyberPower-Software-Lizenzvertrag<br>BITTE LESEN SIE DIESEN LIZENZVERTRAG ("LIZENZ") SORGFÄLTIG DURCH, BEVOR SIE<br>DIESE SOFTWARE BENUTZEN. DURCH DAS HERUNTERLADEN, INSTALLIEREN ODER<br>VERWENDEN DIESER SOFTWARE AKZEPTIEREN SIE ALLE BESTIMMUNGEN UND<br>BEDINGUNGEN DIESER LIZENZVEREINBARUNG. WENN SIE MIT DEN BEDINGUNGEN<br>DIESER LIZENZVEREINBARUNG NICHT EINVERSTANDEN SIND, MÜSSEN SIE JEDE KOPIE<br>IN IHREM BESITZ ODER UNTER IHRER KONTROLLE LÖSCHEN ODER DEAKTIVIEREN. | ^        |
| allgemein.     Der Begriff "Software" umfasst alle Upgrades, modifizierten Versionen oder     Updates der Software, die Ihnen von Cyber Power Systems, Inc. lizenziert werden, es sei     denn_solche.Llogrades_modifizierten.Versionen.oder.Llogates.werden.von.einer                                                                                                    | ~        |
| <ul> <li>Ich akzeptiere die Vereinbarung</li> </ul>                                                                                                    |          |
| ◯ Ich lehne die Vereinbarung ab                                                                                                    |          |
| < Zurück Weiter > Abbre                                                                                                    | chen     |

c. Wählen Sie einen Speicherort für die Software aus.

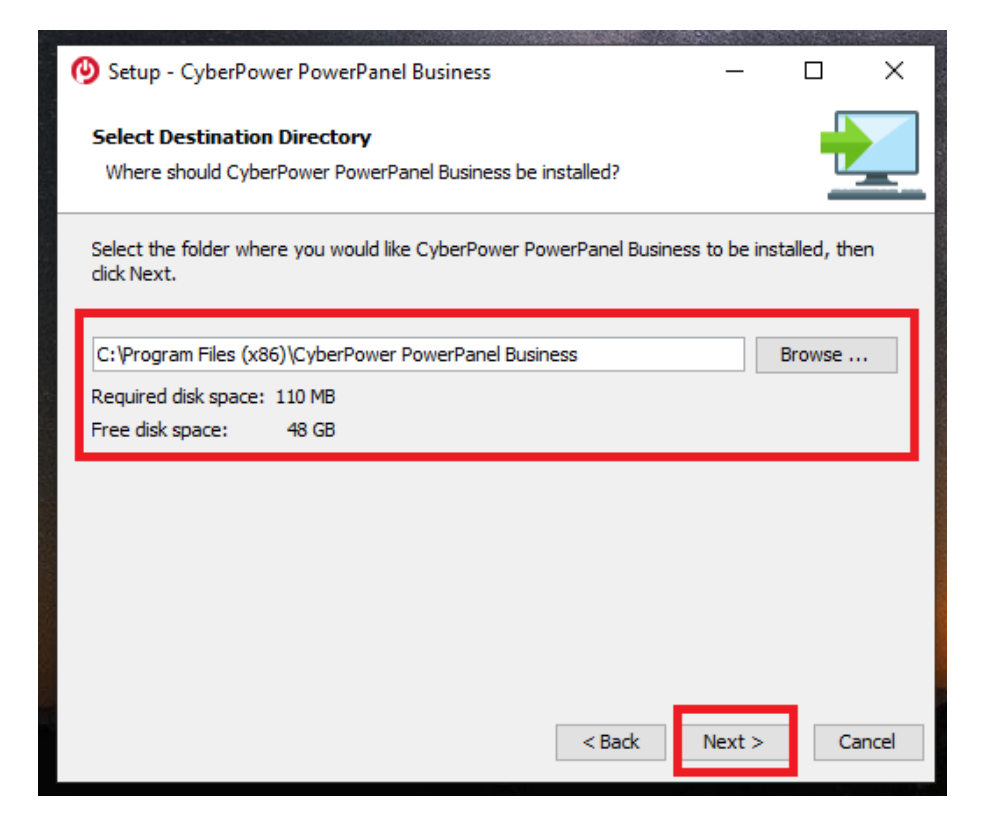

d. Wählen Sie als Installationsversion "REMOTE" aus.

| Setup - CyberPower PowerPanel Business 4                                                                |              | -           |             | > |
|----------------------------------------------------------------------------------------------------|--------------|-------------|-------------|---|
| Select Components                                                                                       |              |             |             | 2 |
| Which components should be installed?                                                                   |              |             | 4           |   |
| Select the components you want to install; clear the comp<br>Click Next when you are ready to continue. | onents you d | lo not want | to install. |   |
| Local                                                                                                   |              |             |             |   |
|                                                                                                    |              |             |             |   |
|                                                                                                    |              |             |             |   |
|                                                                                                    |              |             |             |   |
|                                                                                                    |              |             |             |   |
|                                                                                                    |              |             |             |   |
|                                                                                                    |              |             |             |   |
|                                                                                                    | 4 Parts      | Mauka       |             |   |

4

e. Warten Sie auf der Installation der CyberPower PowerPanel® Business 4.x auf Ihrem Computer:

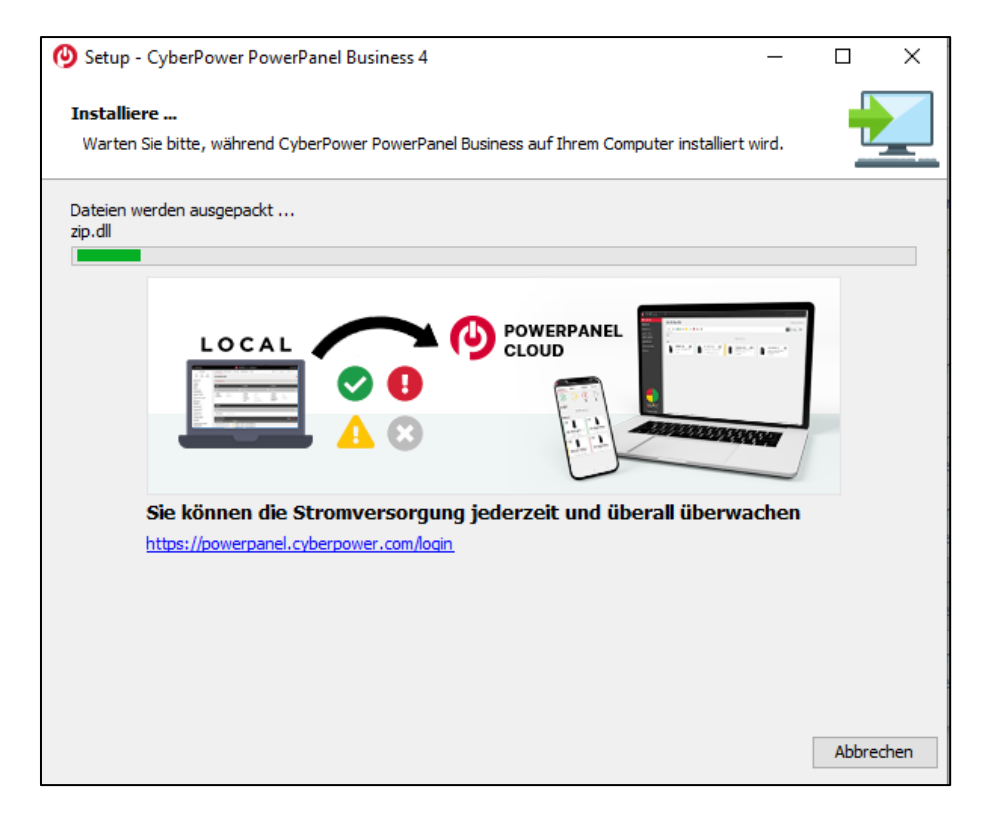

1. Installation der CyberPower PowerPanel<sup>®</sup> Business 4.x ist abgeschlossen

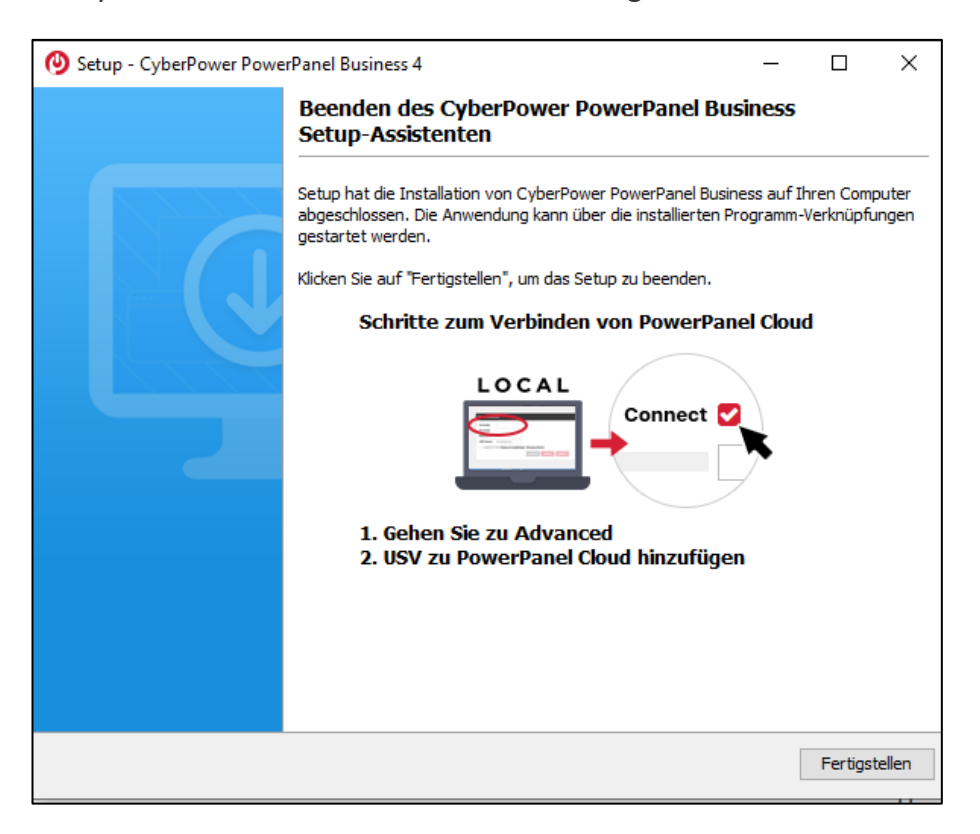

5

## 3. Rufen Sie die CyberPower PowerPanel<sup>®</sup> Business 4.x Software

a. direkt über der Weboberfläche via http://localhost:3052/remote

Standard-Login und Passwort sind: admin/admin

| 4                           |  |
|-----------------------------|--|
| <b>POWER</b> PANEL Business |  |
| REMOTE                      |  |
| Username                    |  |
| Remember Me 💡               |  |
| LOG IN                      |  |
|                             |  |

b. auf das Windows-Startmenu:

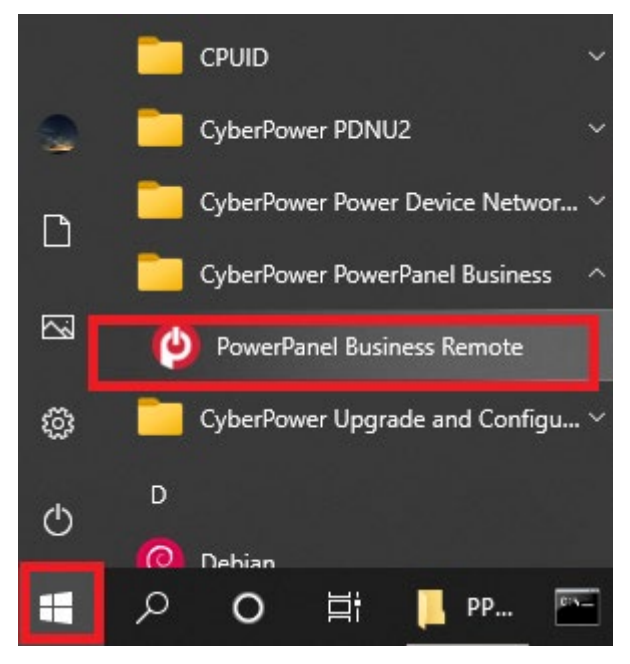

6

## Leistungskonfiguration – USV-Verbindung

Klicken Sie in der Weboberfläche auf **Leistungskonfiguration** und wählen Sie **USV Adresse**. Wählen Sie die IP-Adresse der in den USV installierten RMCARD ein und bei Bedarf den **USV Ausgang** und bestätigen Sie mit **Übernehmen**.

Im folgenden Bild wurde als Beispiel <u>die IP-Adresse der RMCARD in der USV und der USV Ausgang</u> eingestellt.

| REMOTE                                                                                             |                          |                             |                                                 |          |       |  |  |
|----------------------------------------------------------------------------------------------------|--------------------------|-----------------------------|-------------------------------------------------|----------|-------|--|--|
|                                                                                                    | LEISTUNGSKON             | IFIGURATIO                  | N EINSTELLUNG                                   | - REPORT | HILFE |  |  |
| LEISTUNG                                                                                           | LEISTUNGSKONFIGURATION   |                             |                                                 |          |       |  |  |
| Benachrichtigung                                                                                   | Seitenebene in Bezu      | g auf den Seite             | ninhalt.                                        |          |       |  |  |
| Konfiguration                                                                                      | Stromquelle              | _                           |                                                 |          |       |  |  |
| Richtlinie Redu                                                                                    | ndante Stromvers         | orgung                      | 1                                               | •        |       |  |  |
| Stromquelle #1                                                                                     | I                        |                             |                                                 | Ξ,       |       |  |  |
| Gerätetyp                                                                                          | Gerätetyp USV • 123      |                             |                                                 |          |       |  |  |
| Bewegen Sie den Mauszeiger über eine IP-<br>Adresse, um weitere Geräteinformationen<br>anzuzeigen. |                          |                             |                                                 |          |       |  |  |
| USV Adresse                                                                                        | 192.168.188.98 •         |                             |                                                 |          |       |  |  |
| USV Ausgang                                                                                        | Wählen<br>192.168.188.75 | MAC                         | 192.168.188.98                                  |          |       |  |  |
| Kommunikation                                                                                      | 192.168.188.76           | Betriebszeit                | 26 days 23 hours 10<br>mins 24 secs             |          |       |  |  |
|                                                                                                    | 192.168.188.101          | Name<br>Kontakt<br>Standort | RMCARD305 (205)<br>Administrator<br>Server Room |          |       |  |  |

## Überprüfung der Verbindung zur USV

Klicken Sie in der Weboberfläche auf Anzeigetafel.

Sie sollten hier alle USV Information sehen und die IP-Adresse die IP-Adresse der RMCARD in der USV.

| REMOTE                                       |                                   |  |  |  |  |
|----------------------------------------------|-----------------------------------|--|--|--|--|
| ANZEIGETAFEL LEISTUNGSKONFIGU                | RATION EINSTELLUNG - REPORT HILFE |  |  |  |  |
| ANZEIGETAFEL                                 |                                   |  |  |  |  |
| Das System arbeitet normal.                  |                                   |  |  |  |  |
|                                              |                                   |  |  |  |  |
| Informationen zur Stromversorgu              | ng                                |  |  |  |  |
| RMCARD305 (205)                              |                                   |  |  |  |  |
|                                              |                                   |  |  |  |  |
|                                              |                                   |  |  |  |  |
| INFORMATION                                  |                                   |  |  |  |  |
| Standort                                     | Server Room                       |  |  |  |  |
| Kontakt                                      | Administrator                     |  |  |  |  |
| Modell                                       | PR750ERT2U                        |  |  |  |  |
| Firmware-Version                             | 1.7313                            |  |  |  |  |
| Seriennummer                                 | PUDHW2000008                      |  |  |  |  |
| Nennleistung                                 | 750 VA / 750 W                    |  |  |  |  |
| Stromwert                                    | 3.2 Amp                           |  |  |  |  |
| Nennspannung                                 | 230 V                             |  |  |  |  |
| Frequenzbereich                              | 47~53/57~63 Hz                    |  |  |  |  |
| NCL Reihe                                    | 1                                 |  |  |  |  |
| MAC-Adresse                                  | 00-0C-15-02-80-40                 |  |  |  |  |
| IP Adresse                                   | <u>192.168.188.98</u>             |  |  |  |  |
| Niedriger Batterieschwellenwert (%)          | 20 %                              |  |  |  |  |
| Niedriger Batterieschwellenwert<br>(Minuten) | 10 min                            |  |  |  |  |
| STATUS                                       |                                   |  |  |  |  |

Hinweis: Hier wird die IP-Adresse der RMCARD angezeigt. Diese wird zur Konfiguration der USV benötigt.

## TIPP: Wie finden Sie Ihre RMCARD per PowerPanel<sup>®</sup> Business Remote

- 1. Laden Sie die PowerPanel<sup>®</sup>Business 4.4 Software, von der Website https://www.cyberpower.com/de/de/download herunter
- 2. Installieren Sie den PowerPanel<sup>®</sup> Business 4 REMOTE auf dem Server.
- 3. Konfiguration Windows Firewall.

Unter "Systemsteurung" >> "Alle Systemsteurungselemente">> "Windows Defender Firewall" >> "Zugelassene Apps" aktivieren Sie auf "CyberPowerPanel<sup>®</sup> Business die Optionen "Privat" und "Öffentlich".

4. Wählen Sie unter "Einstellung">>"Netzwerkkonfigurationen" >> "Netzwerkkonfigurationen"

#### die "Host-IP Konfiguration" auf.

| REMOTE                    |                                                                       | OWERPANEL Business                                   |
|---------------------------|-----------------------------------------------------------------------|------------------------------------------------------|
| ANZEIGETAFEL LEISTUNGSKON |                                                                       | ILFE                                                 |
| NETZWERKKONFIGU           | RATIONE Netzwerkkonfigurationen  Benachrichtigungen  Shutdown Setting | Netzwerkkonfigurationen<br>Remote Host<br>Sicherheit |
| Host-IP                   | 192.168.188.100   ABBRECHEN ÜBERNEHMEN                                |                                                      |

 Legen Sie unter "Einstellung">>"Netzwerkkonfigurationen" >>"Remote Host" den "Auto-Scan Bereich">> auf "Custom" fest und weisen Sie den IP-Bereich der in der USV installierten RMCARD zu.

Klicken Sie nach der Konfiguration auf "Übernehmen".

| REMOTE                                        |                                                                                                    |
|-----------------------------------------------|----------------------------------------------------------------------------------------------------|
| ANZEIGETAFEL LEISTUNGSKONFI                   | URATION EINSTELLUNG - REPORT HILFE                                                                                             |
| REMOTE HOST                                   | Netzwerkkonfigurationen       >         Benachrichtigungen       >         Shutdown Setting       >         Sicherheit       > |
| Host Remote Gerätename<br>Standort<br>Kontakt | Testrechner<br>ABBRECHEN ÜBERNEHMEN                                                                                            |
| Auto-Scan Bereich                             |                                                                                                    |
| Scan-Modus<br>IP Bereich                      | ○ Lokales Subnetz<br>● Custom<br>192.168.188.70 ~ 192.168. 188.102                                                             |
|                                               | ABBRECHEN ÜBERNEHMEN                                                                                                    |

- Legen Sie unter "Leistungskonfiguration">>"Konfiguration Stromversorgung" die "Richtlinie Redundante Stromversorgung" auf "1" und "Gerätetyp" auf "USV" fest und weisen Sie die IP-Adresse der in der USV installierten RMCARD zu.
- 7. Klicken Sie nach der Konfiguration auf "Verbinden".
- 8. Die Einstellung ist wirksam, wenn ein grünes "Kommunikation hergestellt" angezeigt wird.

| ANZEIGETAFEL                                   | LEISTUNGSKONFIGURATION EINSTELLUNG - REPORT HILFE         |
|------------------------------------------------|-----------------------------------------------------------|
| LEISTUNG                                       | SKONFIGURATION                                            |
| Benachrichtigung                               | Seitenebene in Bezug auf den Seiteninhalt.                |
| Konfiguration                                  | n Stromquelle                                             |
| Richtlinie Redu                                | ndante Stromversorgung                                    |
| Stromquelle #                                  | 1                                                         |
| Gerätetyp                                      |                                                           |
| Bewegen Sie d<br>Adresse, um we<br>anzuzeigen. | en Mauszeiger über eine IP-<br>eitere Geräteinformationen |
| USV Adresse                                    | 192.168.188.98 •                                          |
| USV Ausgang                                    | 1 • (CL)                                                  |
| Kommunikatio                                   | n hergestellt.                                            |
|                                                |                                                           |

9. Überprüfen Sie die Einstellung unter **"Anzeigetafel",** wenn ein grünes "Das System arbeitet normal" und die Informationen von der in der USV installierten RMCARD unter dem Punkt **"Informationen zur Stromversorgung**" angezeigt werden.

| REMOTE                                       |                                   |  |  |  |
|----------------------------------------------|-----------------------------------|--|--|--|
| ANZEIGETAFEL LEISTUNGSKONFIGU                | RATION EINSTELLUNG - REPORT HILFE |  |  |  |
| ANZEIGETAFEL                                 |                                   |  |  |  |
| Das System arbeitet normal.                  |                                   |  |  |  |
|                                              |                                   |  |  |  |
| Informationen zur Stromversorgur             | ng                                |  |  |  |
| RMCARD305 (205)                              |                                   |  |  |  |
|                                              |                                   |  |  |  |
|                                              |                                   |  |  |  |
| INFORMATION                                  |                                   |  |  |  |
| Standort                                     | Server Room                       |  |  |  |
| Kontakt                                      | Administrator                     |  |  |  |
| Modell                                       | PR750ERT2U                        |  |  |  |
| Firmware-Version                             | 1.7313                            |  |  |  |
| Seriennummer                                 | PUDHW2000008                      |  |  |  |
| Nennleistung                                 | 750 VA / 750 W                    |  |  |  |
| Stromwert                                    | 3.2 Amp                           |  |  |  |
| Nennspannung                                 | 230 V                             |  |  |  |
| Frequenzbereich                              | 47~53/57~63 Hz                    |  |  |  |
| NCL Reihe                                    | 1                                 |  |  |  |
| MAC-Adresse                                  | 00-0C-15-02-80-40                 |  |  |  |
| IP Adresse                                   | <u>192.168.188.98</u>             |  |  |  |
| Niedriger Batterieschwellenwert (%)          | 20 %                              |  |  |  |
| Niedriger Batterieschwellenwert<br>(Minuten) | 10 min                            |  |  |  |
| STATUS                                       |                                   |  |  |  |

## **Konfiguration PowerPanel® Business Remote Funktionen**

Im folgenden Teil wird <u>nicht</u> auf den vollen Umfang, sondern nur auf einen wichtigen Teil der *PowerPanel® Business REMOTE Funktionen* eingegangen:

## Konfiguration und Bedeutung der Shutdown Ereignisse

Klicken Sie nach dem Login in der Weboberfläche auf *Einstellung* und wählen *Shutdown Setting>>Shutdown Ereignisse* 

(Die grünen Haken sowie die erfolgreich geladenen USV-Informationen in der Info-Leiste links, sind übrigens ein Indikator für die erfolgreiche Verbindung von der PowerPanel<sup>®</sup> Software mit der USV.)

| REMOTI                                                                                  | Ξ                                                                                                    |                                                    |                                | Ø                                | POWERPANEL Business                                             |                                         |
|-----------------------------------------------------------------------------------------|----------------------------------------------------------------------------------------------------|----------------------------------------------------|--------------------------------|----------------------------------|-----------------------------------------------------------------|-----------------------------------------|
| ANZEIGETAFEL                                                                            | LEISTUNGSKONFIGURATION                                                                               | EINSTELLUNG -                                      | REPORT H                       | ILFE                             |                                                                 | E Testre                                |
| SHUTDOW                                                                                 | /N EREIGNISSE                                                                                        | Netzwerkkonfig<br>Benachrichtigu<br>Shutdown Setti | gurationen )<br>ngen )<br>ng ) | Shutdown Ereignisse<br>Erweitert | klionen festgelegten Verzögerungen und Ausführungszeiten berech | net. Dies umfesst Bonachrichtigungsver. |
| Anforderunge                                                                            | en für das Herunterfahren                                                                            |                                                    |                                |                                  |                                                                 |                                         |
| Erforderliche S<br>Art des Herunte<br>Dateien speich<br>Die angeforder<br>Ausgangsabsch | hutdown Zeit 2 M<br>erfahrens Ru<br>ern + schließen 2<br>te Zeit überschreibt die 2<br>naltzeiten. A | in. •<br>hozustand •<br>BBRECHEN 0                 | BERNEHMEN                      |                                  |                                                                 |                                         |
| USV Abschalt                                                                            | verzögerung                                                                                          |                                                    |                                |                                  |                                                                 |                                         |
| Dringlichkeit                                                                           | Ereignis                                                                                             |                                                    | _                              | _                                |                                                                 | Herunterfahren                          |
| 1                                                                                       | Batteriekapazität ist kritisch ni                                                                    | edrig                                              |                                |                                  |                                                                 | Sofort •                                |
|                                                                                         | Restliche Laufzeit ist erschöpft                                                                     |                                                    |                                |                                  |                                                                 | Inaktiv 👻                               |
|                                                                                         | Leistungsabgabe wird bald ein                                                                        | gestellt                                           |                                |                                  |                                                                 | Inaktiv                                 |
|                                                                                         | Bei einem Stromereignis ging o                                                                       | die Kommunikation                                  | mit der USV ve                 | erloren                          |                                                                 | Inaktiv •                               |
|                                                                                         | System ist überhitzt                                                                                 |                                                    |                                |                                  |                                                                 | 5 Min. •                                |
|                                                                                         | USV Fehler                                                                                           |                                                    |                                |                                  |                                                                 | Inaktiv •                               |
| A                                                                                       | Stromausfall                                                                                         |                                                    |                                |                                  |                                                                 | Inaktiv •                               |

## Konfiguration der Anforderungen für das Herunterfahren des Rechners

Konfigurieren Sie das Herunterfahren des Rechners entsprechend den einzelnen Ereignissen nach Ihrem Bedarf und bestätigen Sie nach Abschluss mit **Übernehmen**.

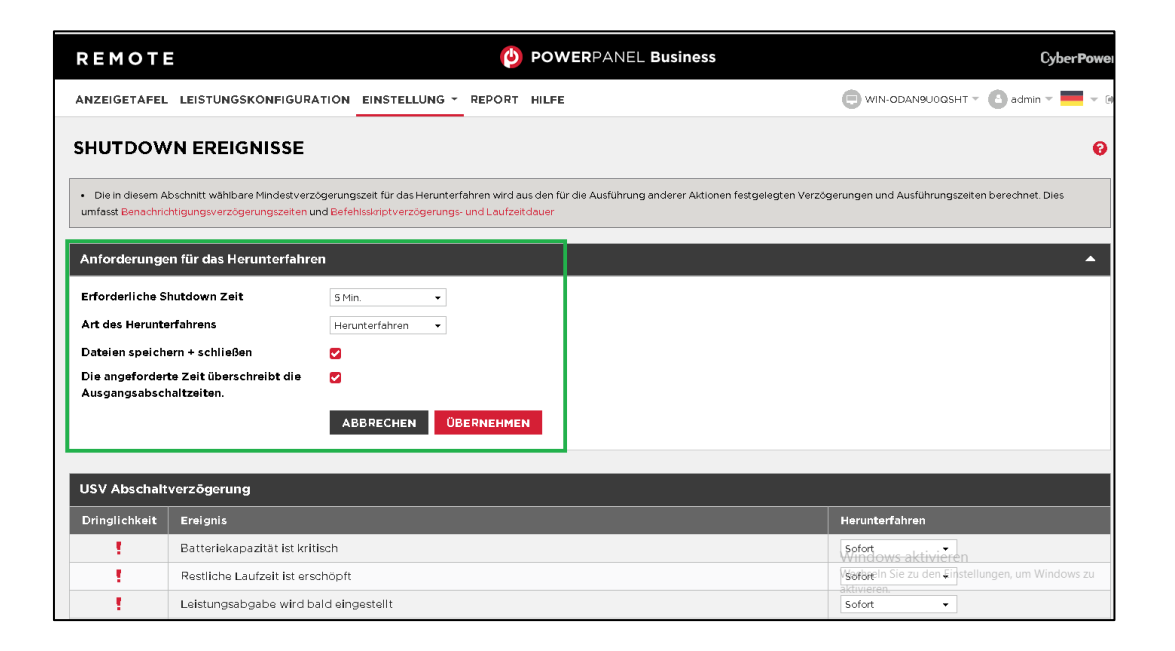

## Erforderliche Shutdown Zeit:

Der Wert ist für das Ereignis "Restliche Laufzeit ist erschöpft" vorgesehen. Bei Erreichen des festgelegten Wertes der Restlaufzeit der USV, wird bei aktiviertem Ereignis der Shutdown ausgeführt.

## Art des Herunterfahrens:

Shutdown oder Hibernation (Herunterfahren oder Ruhezustand)

## Dateien speichern und schließen:

Dokumente können automatisch, entsprechend den Vorgaben im Office Programm, geschlossen und gespeichert werden.

## Szenario 1 Herunterfahren des Rechners X-Minuten nach Stromausfall

## Beispiel Shutdown nach 10 Minuten Stromausfall.

## Einstellungen:

1. USV Abschaltverzögerung

Ereignis Stromausfall: Verzögerung 10 Minuten

| USV Abschaltverzögerung |                                                                     |                      |  |  |  |
|-------------------------|---------------------------------------------------------------------|----------------------|--|--|--|
| Dringlichkeit           | keit Ereignis Herunterfahren                                        |                      |  |  |  |
|                         | Batteriekapazität ist kritisch niedrig                              | Sofort •             |  |  |  |
| !                       | Restliche Laufzeit ist erschöpft                                    | Sofort •             |  |  |  |
| !                       | Leistungsabgabe wird bald eingestellt                               | Sofort •             |  |  |  |
| !                       | Bei einem Stromereignis ging die Kommunikation mit der USV verloren | Sofort •             |  |  |  |
| 1                       | System ist überhitzt                                                | Sofort •             |  |  |  |
| A                       | USV Fehler                                                          | Inaktiv              |  |  |  |
| A                       | Stromausfall                                                        | 10 Min. 🔹            |  |  |  |
| A                       | Keine Batterie erkannt                                              | Inaktiv •            |  |  |  |
| A                       | Verfügbare Laufzeit ist unzureichend                                | Inaktiv •            |  |  |  |
| A                       | Netzwerkkommunikation verloren.                                     | Inaktiv              |  |  |  |
| A                       | USV interner Abnormalität                                           | Inaktiv •            |  |  |  |
|                         |                                                                     | ABBRECHEN ÜBERNEHMEN |  |  |  |

## 2. Anforderungen für das Herunterfahren des lokalen Hosts

Benötigte Shutdown Zeit: 5 Minuten,

## **USV** Ausschalten

| Anforderungen für das Herunterfahren                              |                      |  |  |  |  |
|-------------------------------------------------------------------|----------------------|--|--|--|--|
| Erforderliche Shutdown Zeit                                       | 5 Min. 👻             |  |  |  |  |
| Art des Herunterfahrens                                           | Herunterfahren 👻     |  |  |  |  |
| Dateien speichern + schließen                                     |                      |  |  |  |  |
| Die angeforderte Zeit überschreibt die<br>Ausgangsabschaltzeiten. |                      |  |  |  |  |
|                                                                   | ABBRECHEN ÜBERNEHMEN |  |  |  |  |

## Stromausfall 15:00

15:10 Shutdown des OS startet

15:15 Shutdown der USV wird eingeleitet

15.15 -15.17 Wartezeit der Ausschaltung (Wartezeit kann nicht verändert werden )

15:17 USV geht aus

## Zeitlinie Beispiel Stromausfall Auswahl Shutdown Ereignis: Stromausfall

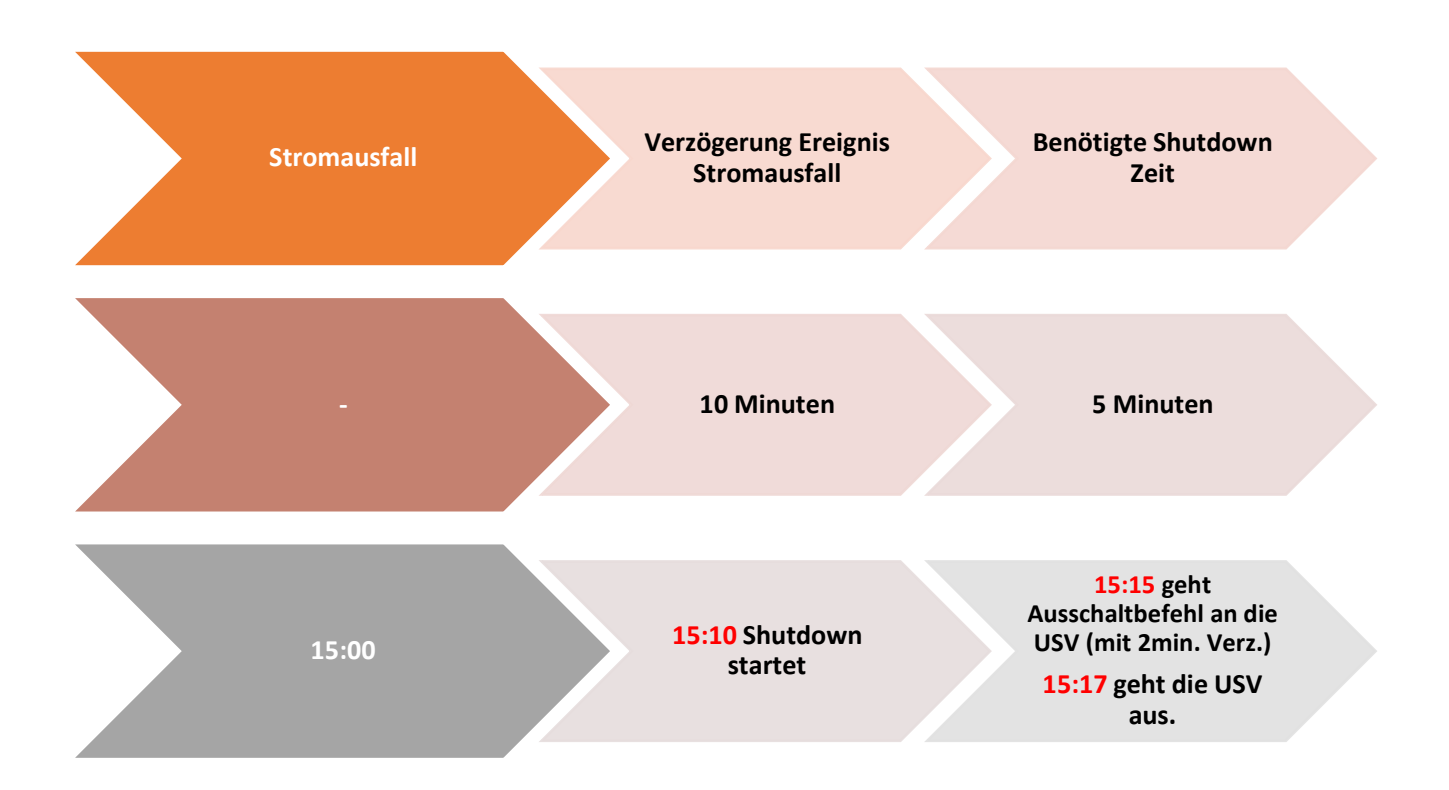

Hinweis: Kommt zwischen dem Ereignis Stromausfall und Verzögerung der Strom wieder, wird der Shutdown abgebrochen.

Kommt zwischen dem Shutdown und der Abschaltverzögerung der Strom wieder geht die USV in Netzbetrieb und Rebootet nach der Verzögerungszeit.

## Szenario 2 Herunterfahren des Rechners bei niedriger Batteriekapazität %

#### Konfiguration des Schwellwertes für niedrige Batteriekapazität

Die Konfiguration des Schwellwertes für niedrige Batteriekapazität erfolgt über die RMCARD in der

USV (Die IP Adresse finden Sie über die Anzeigetafel)

Verbinden Sie sich jetzt remote mit der USV.

Standardmäßiger Login und Passwort lautet: admin/admin

| Cyber Powe                     | er USV Fernverwaltung         |  |  |  |  |  |  |
|--------------------------------|-------------------------------|--|--|--|--|--|--|
| Fernverwaltung - ANMELDUNG     |                               |  |  |  |  |  |  |
| Name<br>Passwort               | admin                         |  |  |  |  |  |  |
| @ 2010 2018. CyberPower System | ns, Inc. All rights reserved. |  |  |  |  |  |  |

- 1. Klicken Sie in der Weboberfläche auf USV und wählen Konfiguration
- 2. Unter **Batterie** stellen Sie der **Schwellwert für niedrige Batteriekapazität in** und bestätigen Sie mit **Übernehmen.**

## Beispiel Shutdown bei X % Batteriekapazität

Im Bild wurde als Beispiel die niedrige Batteriekapazität auf 65% eingestellt

| $\leftarrow \rightarrow $ C   | ▲ Not secure   192.168.188.98             | /config.html                                |
|-------------------------------|-------------------------------------------|---------------------------------------------|
| PowerPanelCloud               | CP PowerPanel® Clou 🏢 Cyberpo             | wer DACH 🛛 📚 DeepL Übersetzer 🗹 Online Rech |
|                               | Administrato                              | ranmeldung von192.168.188.100 🚑 [Abmelden]  |
| <b>USV Fernverwa</b>          | Übersicht                                 | t USV Protokoll System Hilfe                |
|                               |                                           |                                             |
|                               | Konfiguration                             |                                             |
| Status                        | Eingangsversorgung                        |                                             |
| Batteriestatus                | Spannung                                  | 230 V V                                     |
| Information                   |                                           |                                             |
| Konfiguration                 | Netzversorgung ausgefallen                |                                             |
| Hauptschalter                 | Sensitivität Versorgungsspannung          | Mittel V                                    |
| Auscangsreibe                 | Hoch Ausgang Schwellwert Spannung         | 259 V V                                     |
| Diagnose                      | Niedrig Ausgang Schwellwert Spannung      | 201 V V                                     |
| Zeitplan                      | Wiederkehr Versoraung                     |                                             |
| Wake on LAN                   | aufneladene Kanazität                     | Sofort ¥                                    |
| EnergyWise                    | Verzägenung Rückkehr                      |                                             |
| PowerPanel <sup>®</sup> Liste | Verzögerung stabile Versorgung            | Keine                                       |
|                               | verzogerang stablie versorgang            | incine -                                    |
|                               | Batterie                                  |                                             |
|                               | Schwellwert Batterie schwach              | 65 %                                        |
|                               | Schwellwert für die Laufzeit der Batterie | 30min. 🗸                                    |
|                               | Selbsttest beim Start der USV             | Deaktiviert 🗸                               |
|                               | Regelmäßiger Batterietest                 | Deaktiviert V                               |
|                               | System                                    |                                             |
|                               | Kaltstart                                 | Aktiviert V                                 |
|                               | Akustischer Alarm                         | Deaktiviert 💙                               |
|                               | Relais-Kontakt Funktion                   | USV Fehler V Normalerweise geöffnet V       |
|                               |                                           | Batterie schwach V Normalerweise geöffnet V |
|                               | Tiefentladeschutz                         | Deaktiviert 💙                               |
|                               | Ruhezustand nach Abschaltung aller Remot  | e                                           |
|                               | einleiten                                 | Aktiviert V                                 |
|                               | NCL Ausgangsgruppe                        |                                             |
|                               | Schwellwert Abschaltung                   | Nie aus 💙                                   |
|                               | Abschaltverzögerung                       | Nie aus 💙                                   |
|                               | Einschaltverzögerung                      | Sofort V                                    |
|                               | Übernehmen                                | •                                           |
|                               |                                           |                                             |

# 

Die Verwendung des Schwellwerts **Batteriekapazität zum Shutdown** bei kritischer Batteriezustand **ist nicht empfohlen**, weil ein Prozentwert keine Laufzeit in Minuten darstellen kann. Der Wert sollte nur als Wert zum Schutz einer Komplettentladung genutzt werden. **Empfohlen als Wert 20%.** 

## Einstellungen:

## 1. USV Abschaltverzögerung

Aktivieren Sie das Ereignis "Batteriekapazität ist kritisch niedrig" auf "Sofort".

| USV Abschalt  | JSV Abschaltverzögerung                                             |                |  |  |  |  |
|---------------|---------------------------------------------------------------------|----------------|--|--|--|--|
| Dringlichkeit | Ereignis                                                            | Herunterfahren |  |  |  |  |
| 1             | Batteriekapazität ist kritisch niedrig                              | Sofort 🔹       |  |  |  |  |
| 1             | Restliche Laufzeit ist erschöpft                                    | Sofort 🔹       |  |  |  |  |
| 1             | Leistungsabgabe wird bald eingestellt                               | Sofort -       |  |  |  |  |
| 1             | Bei einem Stromereignis ging die Kommunikation mit der USV verloren | Sofort 👻       |  |  |  |  |

## 2. Anforderungen für das Herunterfahren des lokalen Hosts

Benötigte Shutdown Zeit: 10 Minuten,

## USV Ausschalten

| Anforderungen für das Herunterfahre                               | en                   |
|-------------------------------------------------------------------|----------------------|
| Erforderliche Shutdown Zeit                                       | 10 Min. 👻            |
| Art des Herunterfahrens                                           | Herunterfahren 👻     |
| Dateien speichern + schließen                                     |                      |
| Die angeforderte Zeit überschreibt die<br>Ausgangsabschaltzeiten. | •                    |
|                                                                   | ABBRECHEN ÜBERNEHMEN |

## Stromausfall 15:00

**15.25 Restlaufzeit 65% erreicht**, Shutdown des OS wird eingeleitet (die USV rechnet 2 Min Sicherheitsverzögerung)

15:25 - 15:35 Wartezeit in der das OS herunterfahren soll

(entsprechend der Einstellung beträgt die benötigte Shutdownzeit 10 Min)

15:35 Shutdown der USV wird eingeleitet

15.37 USV geht aus

Hinweis: Kommt zwischen dem Ereignis Stromausfall und erreichter Restlaufzeit zum Shutdown der Strom wieder, wird der Shutdown abgebrochen.

Kommt zwischen dem Shutdown und der Abschaltverzögerung der Strom wieder geht die USV in den Netzbetrieb über und rebootet nach der Verzögerungszeit.

## **USV** ausschalten

Dieses muss ebenfalls über die RMCARD aktiviert werden.

1. Klicken Sie in der Weboberfläche auf **USV** und wählen *Konfiguration* 

2. Unter "Ruhezustand nach Abschaltung …" stellen Sie auf aktiviert ein und bestätigen mit Übernehmen

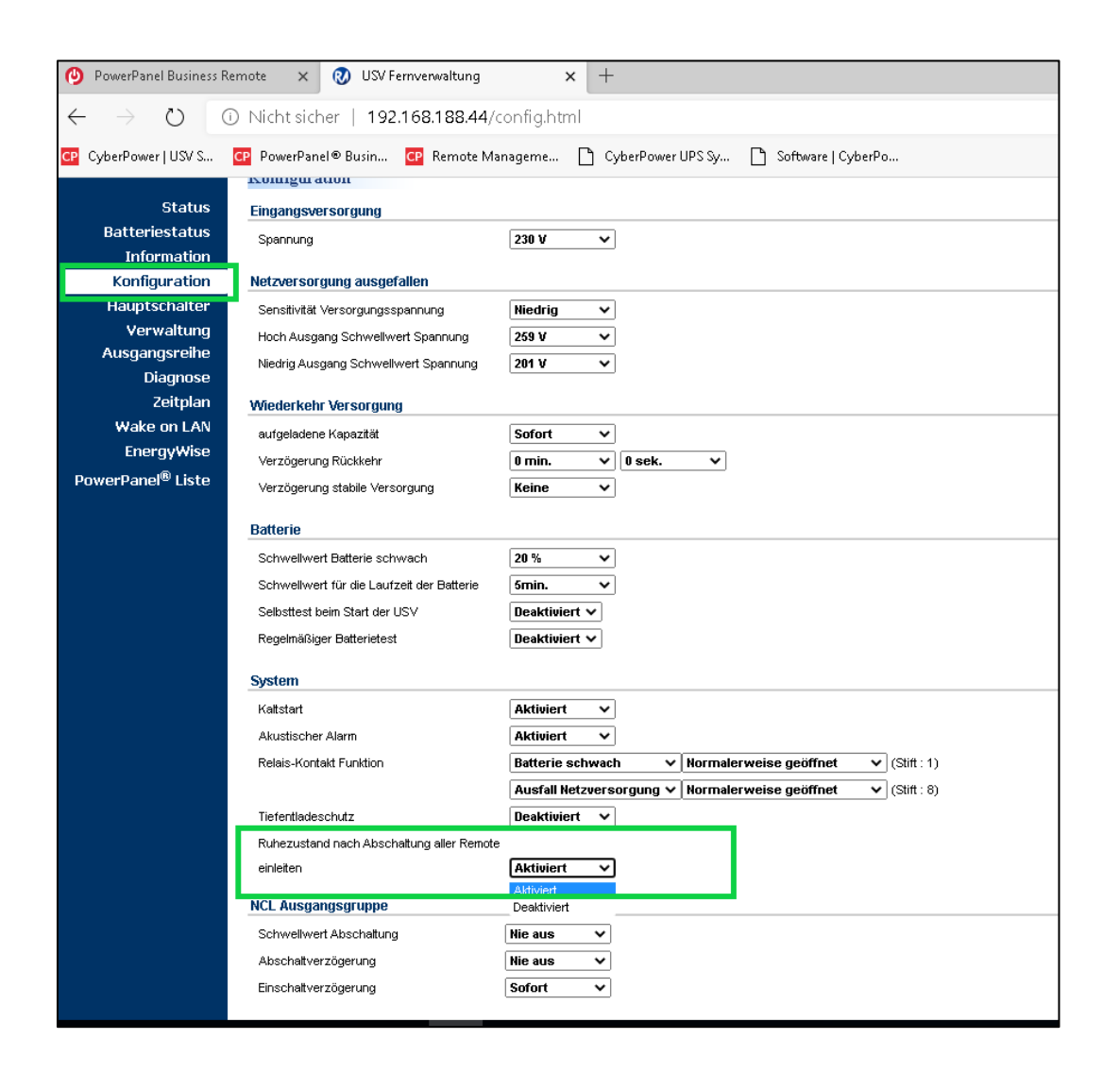

Achtung: Nach erfolgtem Shutdown (des/der mit der RMCARD verbundenen Rechner) wird die USV mit einer Verzögerung von 2 Minuten ausgeschaltet. (Diese Verzögerung ist nicht einstellbar, sondern fest auf 2 Minuten eingestellt)

## Shutdown VM mit der PowerPanel® Business 4.x Remote & Skript

 Geben Sie <u>http://127.0.0.1:3052/</u> oder <u>localhost:3052/remotel</u> in die Adresse des Webbrowsers auf dem lokalen Computer ein, um auf die PowerPanel<sup>®</sup> Business 4 Edition-Webseite zuzugreifen.
 Klicken Sie nach dem Login in der Weboberfläche auf **Einstellung** und wählen **"Erweitert"** Aktivieren Sie das Ereignis "Stromausfall" und wählen Sie Ihre "**stop-testVM.cmd"**. Sie können auch die Dauer und die Verzögerung Ihrer VM anpassen.

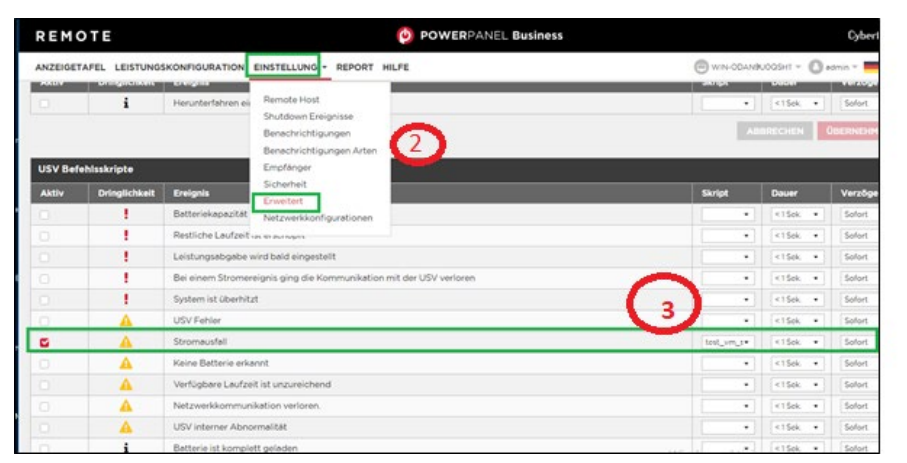

**Hinweis:** Die Verzögerungszeit des Skriptes sollte immer geringer als die Verzögerungszeit des Ereignisses.

## Beispiele von stop-testVM.cmd

## -Force

Gibt an, dass das Herunterfahren der virtuellen Maschine erzwungen werden soll. Wenn die virtuelle Maschine über Anwendungen mit nicht gespeicherten Daten verfügt, hat die virtuelle Maschine fünf Minuten Zeit, um Daten zu speichern und herunterzufahren. Wenn die virtuelle Maschine gesperrt ist, wird sie sofort heruntergefahren.

• Für eine VM:

powershell (Get-Command -Module hyper-v) -and (get-vm) -and (stop-vm vmname -Force)

#### • Für mehrere VM

powershell (Get-Command -Module hyper-v) -and (get-vm) -and (stop-vm vm1name, vm2name, .... -Force)

-Save

mit denen man festlegt, dass die VM gespeichert wird

powershell (Get-Command -Module hyper-v) -and (get-vm) -and (stop-vm vmname -Save

## -TurnOff

mit denen man festlegt, dass die VM ausgeschaltet wird

powershell (Get-Command -Module hyper-v) -and (get-vm) -and (stop-vm vmname -TurnOff

## -Mehrere VMs mit Verzögerung herunterfahren.

powershell.exe Stop-VM -Name VM-1 -Force

powershell.exe -command "Start-Sleep -Seconds 30"

powershell.exe Stop-VM -Name VM-2 -Force

powershell.exe -command "Start-Sleep -Seconds 120"

powershell.exe Stop-VM -Name VM-3 -Force

#### Hinweis

Bitte beachten Sie, dass Sie die "-Force" setzen müssen. Wenn Sie es nicht setzen, erscheint die Warnmeldung JA / NEIN. Dann wird der Befehl angehalten, während Sie auf das JA / NEIN klicken.

## Shutdown VM and Stop Hyper-V Cluster mit der PowerPanel<sup>®</sup> Business 4.x Remote & Skript

## **Beispiel:**

1. PowerPanel Business meldet, dass die USV im Batteriebetrieb ist.

 Nach Ablauf der für das Ereignis "Auf Batterie" konfigurierten Herunterfahrverzögerung sendet PowerPanel Business einen Befehl zum Ausschalten der USV. Das Ausschalten der USV wird gestartet.
 PowerPanel Business setzt den Clusterknoten aus und beginnt mit der Migration von VMs und fährt dann alle VMs herunter, die nicht migriert werden können.

4. Nach 8 Minuten (VM-Migrationsverzögerung = 180, VM-Herunterfahrverzögerung = 180) stoppt PowerPanel Business den Cluster.

5. Nach 2 Minuten (Dauer des Clusterstopps = 180) startet PowerPanel Business die Sequenz für das Herunterfahren des Betriebssystems.

6. Nach einer Verzögerung von 70 Sekunden beginnt das Betriebssystem mit dem Herunterfahren.

7. Die USV wartet die Zeit ab, die durch eines der folgenden Ereignisse angezeigt wird, je nachdem, welches länger dauert: Dauer bei niedrigem Batteriestand oder maximal erforderliche Verzögerung.
Diese Werte werden auf der Shutdown-Seite der USV-Benutzeroberfläche (NMC) angezeigt.

8. Nach dieser Verzögerung wird eine weitere nicht konfigurierbare zweiminütige Verzögerung heruntergezählt.

9. Die USV wird dann gemäß der vom Benutzer konfigurierten Abschaltverzögerungszeit ausgeschaltet.

Speichern Sie das folgende Skript als "shutdown\_script.ps1".

## # Verbindung mit dem Hyper-V-Cluster herstellen

\$ClusterName = "NameDesClusters" # Ersetzen Sie dies durch den Namen Ihres Clusters
\$Cluster = Get-Cluster -Name \$ClusterName

# Schritt 1: Clusterknoten anhalten und VMs migrieren # Stellen Sie die VM-Migration sicher

# Clusterknoten anhalten \$Cluster | Suspend-ClusterNode -Force

# Warten Sie 120 Sekunden Start-Sleep -Seconds 120

# Migrieren Sie VMs auf verfügbare Hosts
\$VMs = Get-VM -Cluster \$ClusterName
\$AvailableNodes = Get-ClusterNode -Cluster \$ClusterName | Where-Object { \$\_.State -eq "Up" -and
\$ .StateDescription -ne "Up (Nicht redundant)" }

```
Cyber Power<sup>®</sup>
```

```
$AvailableNodeNames = $AvailableNodes.Name
foreach ($VM in $VMs) {
    $VM | Set-VMHost -ComputerName $AvailableNodeNames -AsJob
# Warten Sie auf die VM-Migration (Dauer: 180 Sekunden)
Start-Sleep -Seconds 180
# Schritt 2: Wenn die Dauer nicht ausreicht, fahren Sie die verbleibenden VMs herunter
$RemainingVMs = Get-VM -Cluster $ClusterName
ShutdownDuration = 180
# Überprüfen Sie VMs, die noch ausgeführt werden
foreach ($VM in $RemainingVMs) {
    $VMStatus = $VM.Status
    if ($VMStatus -eq "Running") {
         # Versuchen Sie einen geordneten Shutdown
         $VM | Stop-VM -TurnOff -Shutdown -Force -Confirm:$false
         # Warten Sie auf den VM-Shutdown (Dauer: 180 Sekunden)
         Start-Sleep -Seconds $ShutdownDuration
    }
}
# Schritt 3: Stopp des Clusters
# Warten Sie 120 Sekunden
Start-Sleep -Seconds 120
# Stoppen Sie den Cluster
$Cluster | Stop-Cluster -Force
# Warten Sie auf das Anhalten des Clusters (Dauer: 180 Sekunden)
Start-Sleep -Seconds 180
# Benachrichtigen Sie, dass der Cluster erfolgreich heruntergefahren wurde
Write-Host "Der Cluster wurde erfolgreich heruntergefahren."Write-Host "The cluster has been
successfully shut down."Stop-Computer -ComputerName "Host1" -Force
```

# Cyber Power<sup>®</sup>

```
# Warten Sie 2 Minuten (120 Sekunden)
Start-Sleep -Seconds 120
# Herunterfahren von Hyper-V-Host 2
Stop-Computer -ComputerName "Host2" -Force
# Warten Sie weitere 2 Minuten (120 Sekunden), bevor Sie den Cluster herunterfahren
Start-Sleep -Seconds 120
# Herunterfahren des Clusters
Stop-Cluster -Name $ClusterName -Force
# Überprüfen, ob der Cluster heruntergefahren wurde
$ClusterState = (Get-Cluster -Name $ClusterName).State
if ($ClusterState -eq "Offline") {
    Write-Host "Der Cluster wurde erfolgreich heruntergefahren."
} else {
    Write-Host "Fehler beim Herunterfahren des Clusters."
Führen Sie das Skript mit folgendem Befehl aus
powershell.exe -ExecutionPolicy Bypass -File C:\path\to\your\script\shutdown_script.ps1
```

Achten Sie darauf, dass Sie C:\path\to\your\script\ durch den tatsächlichen Pfad zu Ihrem Skript ersetzen. Das Flag "ExecutionPolicy Bypass" wird verwendet, um die PowerShell-Ausführungsrichtlinie, die die Ausführung von Skripts einschränken kann, vorübergehend zu umgehen. Gehen Sie bei der Verwendung dieses Flags vorsichtig vor und stellen Sie sicher, dass Sie die Sicherheitsauswirkungen verstehen.

## Herunterfahren des NAS mit der PowerPanel® Business 4.x Remote &

## Skript

## <u>Vorbereitung</u>

## 1. Verbindung USV mit NAS via SNMP /(RMCARD)

1. Installieren Sie das Tool Power Device Network Utility.

Hinweis: Alternativ können Sie auch andere IP-Scanner verwenden

2. Klicken Sie auf die IP-Adresse, nachdem das PDNU-Tool die RMCard gefunden hat.

Sie gelangen auf die Weboberfläche der RMCard

Standard-Login: admin/admin oder cyber/cyber.

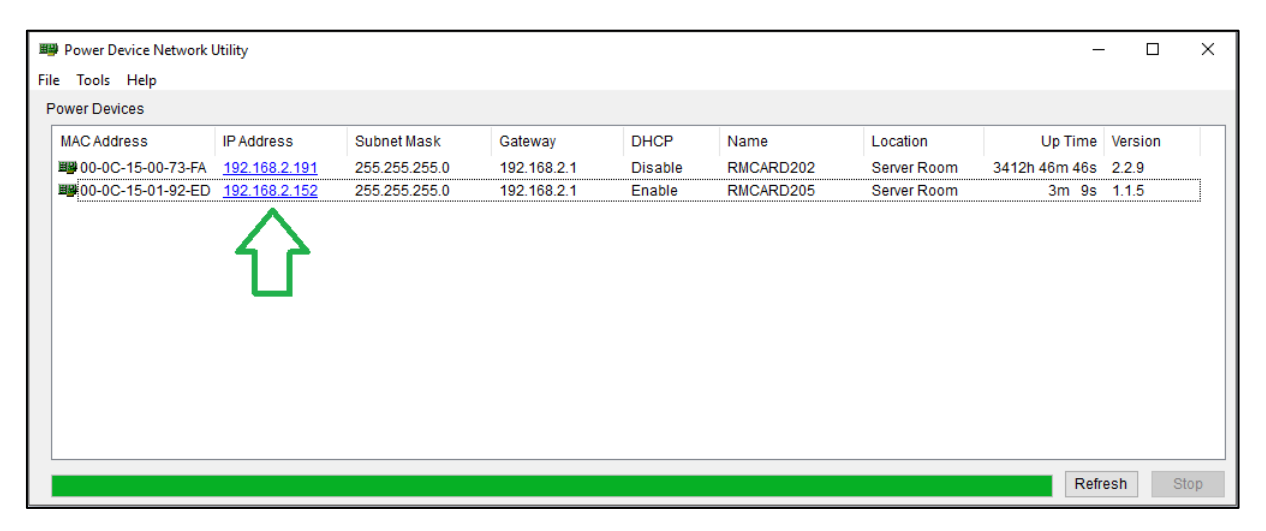

## I. SNMPv1

1. Navigieren Sie zu **System** → **SNMPv1 Service** und aktivieren Sie die **"Zugriffs-Erlaubnis"**, wenn Sie die SNMP Version 1 verwenden möchten.

Klicken Sie auf Übernehmen und danach auf eine der Gruppen zur weiteren Konfiguration.

| <b>USV Fernverwaltu</b>                                                                                                    | Administratoranmeldung von 192.188.2.124 🕃 [Abmelden] =<br>Übersicht   USV   Protokoll System Hilfe                                                        |  |  |  |  |  |
|----------------------------------------------------------------------------------------------------|----------------------------------------------------------------------------------------------------|--|--|--|--|--|
| Allgemein Si<br>Sicherheit                                                                                                    | NMPv1<br>NMPv1 Service                                                                                                    |  |  |  |  |  |
| <b>USV Fernverwa</b>                                                                                                    | Administratoranmeldung von 192.168.188.100 🛣 [Abmelden] 🗮<br>Übersicht   USV   Protokoll   System   Hilfe                                                  |  |  |  |  |  |
| Allgemein<br>Sicherheit<br>Netzwerkdienst<br>TCP/IPv4<br>TCP/IPv6<br>SNMPv1 Service<br>SNMPv3 Service<br>Webdienst<br>Konsolendienst<br>FTP Dienst<br>Benachrichtigung<br>Reset/Neustart | SNMPv1         Gruppe       public         IP Adresse       192.168.188.255         Zugangstyp       Lesen/Schreit ▼         Übernehmen       Zurücksetzen |  |  |  |  |  |

2. Legen Sie einen beliebigen **Gruppennamen fest**, und setzen Sie den **Zugangstyp** auf Lesen/Schreiben. **Wichtig:** Mit IP-Adresse ist hier der Netzwerkbereich gemeint. Dieser muss hier wie die Netzwerkadresse jedoch am Ende mit ".255" statt der ".0" angegeben werden.

Beispiele: NW-Adresse: 192.168.178.0 → Angabe: 192.168.178.255 oder

NW-Adresse: 192.0.0.0 → Angabe: 192.255.255.255

**Hinweis:** Im Zweifelsfall lassen Sie die IP-Adresse auf 0.0.0.0 (oder 255.255.255.255), damit werden alle Netzwerkbereiche zugelassen.

3. Übernehmen Sie Ihre Einstellungen.

## II. SNMPv3

1. Navigieren Sie zu System  $\rightarrow$  SNMPv3 Service

und aktivieren Sie die Zugriffs-Erlaubnis,

wenn Sie die SNMP Version 3 verwenden möchten.

| <b>USV Fernverwa</b>                                              | ltung                                                                       | Administra<br>Übersio | atoranmeldung von 192.168.188.100 ,<br>cht   USV   Protokoll | 🚡 [Abmelden] 🛛 🗮<br>System 📔 Hilfe |                           |   |
|-------------------------------------------------------------------|-----------------------------------------------------------------------------|-----------------------|--------------------------------------------------------------|------------------------------------|---------------------------|---|
| Allgemein<br>Sicherheit<br>Netzwerkdienst<br>TCP/IPv4<br>TCP/IPv6 | SNMPv3 Service<br>Zugriff erlauben<br>Übernehmen Zur<br>SNMPv3 Zurgangsstel | rücksetzen            |                                                              |                                    |                           |   |
| SNMPV1 Service<br>SNMPv3 Service                                  | Benutzername                                                                | Status                | IP Adresse                                                   | Authentifizierung<br>Protokoll     | Privatsphäre<br>Protokoll |   |
| Webdienst                                                         | cyber1                                                                      | Enabled               | 192.168.188.255                                              | SHA                                | AES                       |   |
| Konsolendienst                                                    | cyber snmpv3 user2                                                          | Disabled              | 0.0.0.0                                                      | Keine                              | Keine                     | I |
| FTP Dienst                                                        | cyber snmpv3 user3                                                          | Disabled              | 0.0.0.0                                                      | Keine                              | Keine                     |   |
|                                                                   |                                                                             | Disabled              | 0.0.0.0                                                      | Keine                              | Keine                     |   |
| Reset/Neustart                                                    | cyber snmpv3 user4                                                          | Disabled              | 0.0.0.0                                                      | reality                            | TCOIL O                   |   |

- 2. Klicken Sie auf Übernehmen und danach auf einen der Benutzer zur weiteren Konfiguration.
- 3. Aktivieren Sie den Zugriff, legen Sie einen beliebigen Benutzernamen und die IP-Adresse fest.
- Legen Sie optional Authentisierungsschlüssel (keinen/MD5/SHA) und/oder Datenschutzschlüssel (keinen/DES/AES) fest. Legen Sie ggf. jeweilige Kennwörter fest.

**Hinweis:** Im Zweifelsfall lassen Sie die IP-Adresse auf 0.0.0.0 (oder 255.255.255.255), damit werden alle Netzwerkbereiche zugelassen. **Übernehmen Sie** Ihre Einstellungen.

| <b>USV Fernverwa</b>                                              | ltung                                                | Administr<br>Übersi | atoranmeldung von 192.168.188.100<br>cht   USV   Protokoll | System Hilfe      |                           |  |
|-------------------------------------------------------------------|------------------------------------------------------|---------------------|------------------------------------------------------------|-------------------|---------------------------|--|
| Allgemein<br>Sicherheit<br>Netzwerkdienst<br>TCP/IPv4<br>TCP/IPv6 | SNMPv3 Service<br>Zugriff erlauben<br>Übernehmen Zur | l                   | ]                                                          |                   |                           |  |
| SNMPV1 Service<br>SNMPv3 Service                                  | Benutzername                                         | Status              | IP Adresse                                                 | Authentifizierung | Privatsphäre<br>Protokoll |  |
| Webdienst                                                         | cyber1                                               | Enabled             | 192.168.188.255                                            | SHA               | AES                       |  |
| Konsolendienst                                                    | cyber snmpv3 user2                                   | Disabled            | 0.0.0.0                                                    | Keine             | Keine                     |  |
| FIP Dienst<br>Benachrichtigung                                    | cyber snmpv3 user3                                   | Disabled            | 0.0.0.0                                                    | Keine             | Keine                     |  |
| Reset/Neustart                                                    | cyber snmpv3 user4                                   | Disabled            | 0.0.0.0                                                    | Keine             | Keine                     |  |
| Über                                                              |                                                      |                     |                                                            |                   |                           |  |

Navigieren Sie nun zur Weboberfläche des NAS.

## QNAP

## **Aktivierung SSH-Dienst**

Damit sich der SSH-Client remote anmelden kann sollten Sie den SSH-Dienst aktivieren.

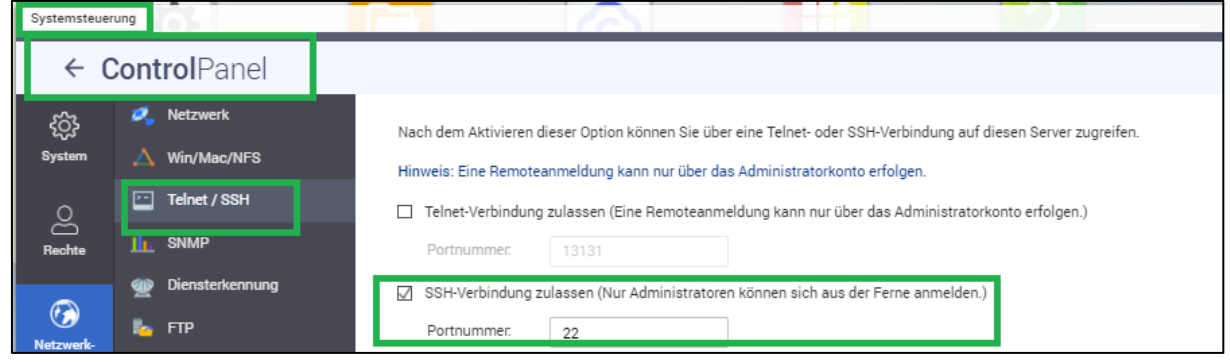

Login als Administrator auf Web Service von QTS und aktivieren "SSH Verbindung zulassen" aus Systemsteuerung > Netzwerk- und Datei Services >Telnet/SSH

| Systemsteuer | rung | del 👘                    |                                                          |                                                  |                                                                              |                                                      | - + ×  |
|--------------|------|--------------------------|----------------------------------------------------------|--------------------------------------------------|------------------------------------------------------------------------------|------------------------------------------------------|--------|
| ~ (          | Cont | t <b>rol</b> Panel       |                                                          |                                                  |                                                                              |                                                      | Q (?)  |
| ŝ            | G    | Allgemeine Einstellungen | Externer Speicher USB-Dr                                 | ucker USV                                        |                                                                              |                                                      |        |
| System       |      | Speichermanager          |                                                          |                                                  | •                                                                            |                                                      | A      |
| 0            |      | Sicherheit               | USV                                                      |                                                  |                                                                              |                                                      |        |
| C     Rechte |      | Hardware                 | O USB-Verbindung                                         | S                                                | NMP-Verbindung                                                               | O Netzwerk-UPS-Slave                                 |        |
| _            |      | Leistung                 | IP-Adresse der SNMP-USV                                  |                                                  |                                                                              |                                                      |        |
|              |      | Benachrichtigung         | <ul> <li>Server abschalten, wenn</li> </ul>              | die Stromversorgung                              | ausfällt für",                                                               |                                                      |        |
| und          | ٢    | Firmwareaktualisierung   | Minuten:                                                 | 2                                                |                                                                              |                                                      |        |
|              |      | Systemkonfiguration      | <ul> <li>Das System geht in den ,</li> </ul>             | *auto-protection (aut                            | o-schutz)"-Modus über, wenn die Stro                                         | omversorgung ausfällt für                            |        |
| Anwendunger  |      | Externes Gerät           | Minuten:                                                 | 5                                                |                                                                              |                                                      |        |
|              |      | Verwaltung               | *Automatischer Schutz: Das<br>Stromversorgung wiederherg | NAS stoppt zum Schi<br>gestellt ist, startet das | utz Ihrer Daten alle laufenden Dienste<br>NAS neu und setzt seinen vorherige | e und wirft alle Volumes aus. Wer<br>n Zustand fort. | nn die |
|              |      | Systemprotokolle         |                                                          |                                                  |                                                                              |                                                      |        |
|              |      |                          |                                                          |                                                  |                                                                              |                                                      |        |
|              |      |                          | USV-Informationen                                        |                                                  |                                                                              |                                                      |        |
|              |      |                          |                                                          |                                                  |                                                                              |                                                      | •      |
|              |      |                          | Auf alles anwenden                                       |                                                  |                                                                              |                                                      |        |

- 1. Öffnen Sie die Systemsteuerung und darin den Punkt System.
- 2. Öffnen Sie den Punkt Externes Gerät
- 3. Navigieren Sie zum Reiter USV setzen Sie den Haken bei SNMP-Verbindung
- 4. Geben Sie nun als IP-Adresse der SNMP USV die IP-Adresse der RMCard/USV ein.

5. Setzen Sie den Haken bei "Das System geht in den "auto-protection(auto-schutz) Modus über, wenn die Stromversorgung ausfällt für.." und legen Sie die Dauer fest, nachdem das System in den Sicheren Modus wechseln soll.

Hinweis: Ohne den Haken hier, wird erst bei niedrigem Akkustrom gewechselt.

6. Übernehmen Sie Ihre Einstellungen.

## Cyber Power<sup>®</sup>

7. Warten Sie einige Sekunden bis die **Einstellungen angewendet** werden, bevor Sie das Fenster verlassen bzw. die Systemsteuerung schließen. Wenn alles erfolgreich konfiguriert sind, bekommen Sie eine Meldung

Öffnen Sie die Netzwerk- und Dateiservises und darin den Punkt SNMP.

| Systemster | veru 🗙                                                                                                    | Q ( 邕 <sup>오 (</sup> ) 온 adm                                                                                                    |
|------------|----------------------------------------------------------------------------------------------------|----------------------------------------------------------------------------------------------------|
|            | Systemsteuerung                                                                                                    | Externes Gerät UPS (via SNMP) CYBERPOWER PR750ELCD                                                                                                    |
|            | ← ControlPanel                                                                                                    | Q ()                                                                                                    |
|            | Allgemeine Einstellungen     System     Spichermanager     Spichermanager     Sicherheit     Sechte     Beachte     Leistung     Leistung     Stromversorgung wiederhergestellt ist, st     Stromversorgung wiederhergestellt ist, st     Stromversorgung wiederhergestellt ist, st | ISV<br>Tongong uusnum run ,<br>2<br>tion (auto-schutz)*-Modus über, wenn die Stromversorgung ausfällt für<br>5<br>zum Schutz Ihrer Daten alle laufenden Dienste und wirft alle Volumes aus. Wenn die<br>artet das NAS neu und setzt seinen vorherigen Zustand fort. |
|            | Anwendunger Externes Gerät USV-Informationen                                                                                                    |                                                                                                    |
|            | Verwaltung Normal                                                                                                    | Hersteller: CYBERPOWER                                                                                                    |
| <u>-</u>   | Systemprotokolle Akkukapazität: 1825.<br>Voraussichtliche Schutzzeit: –<br>Auf alles anwenden                                                                                                    | Modell: PR750ELCD                                                                                                    |

1. Setzen Sie den Haken bei "SNMP-Dienst aktivieren".

2.Wählen Sie als SNMP-Version v3 und geben den zuvor (in B) festgelegten Benutzernamen ein.

| Systemsteuerung                                                                                                    |                                                                                                |                                                                                    | - + ×                                                                                             |
|----------------------------------------------------------------------------------------------------|------------------------------------------------------------------------------------------------|------------------------------------------------------------------------------------|---------------------------------------------------------------------------------------------------|
| ControlPanel                                                                                                    | Firmware-Version: 4.3.3.1161 Build 2020<br>Seriennummer: Q127B03381                            | 0109 Speicher: 503.3 MB                                                            | Q. (?)                                                                                            |
| System<br>Sie können Zeitzone und Spracheinstellungen<br>ändern, Speicherplatz und externe Geräte verwalten,<br>Benachrichtigungen und Schutz aktivieren, die NAS-<br>Firmware aktualisieren und das NAS auf die<br>werkseitigen Standardeinstellungen rücksetzen. | <ul> <li>Allgemeine Einstellungen</li> <li>Hardware</li> <li>Firmwareaktualisierung</li> </ul> | <ul> <li>Speichermanager</li> <li>Leistung</li> <li>Systemkonfiguration</li> </ul> | <ul> <li>Sicherheit</li> <li>Benachrichtigung</li> <li>Externes Gerät<br/>mehr&gt;&gt;</li> </ul> |
| Rechte<br>Sie können Nutzer und Gruppen erstellen,<br>Zugangsrechte für lokale und Domain-Nutzer<br>verwalten und Datenträgerkontingente festlegen.                                                                                                    | <ul> <li>Benutzer</li> <li>Kontingent</li> </ul>                                               | <ul> <li>Benutzergruppen</li> <li>Domainsicherheit</li> </ul>                      | 🔁 Freigabeordner                                                                                  |
| Netzwerk- und Dateiservices<br>Sie können Netzwerkverbindungen verwalten,<br>Win-/Mac-/NFS-Vernetzung aktivieren, einen FTP-<br>Dienst zur Dateifreigabe einrichten und<br>Aufbewahrungsregeln für den Netzwerkpapierkorb<br>festlegen.                            | Netzwerk     SNMP     Netzwerkpapierkorb                                                       | <ul> <li>△ Win/Mac/NFS</li> <li> <u>→</u> Diensterkennung      </li> </ul>         | Telnet / SSH                                                                                      |

Aktivieren Sie gegebenenfalls auch die anderen Optionen gemäß Ihrer in <u>B</u> getätigten Einstellungen und passen diese entsprechend, hinsichtlich der Protokolle und Passwörter, an.

3. Übernehmen Sie die Einstellungen.

| Systemsteuer     | rung                                       |                                                                                |                                                    |                         | - + × |
|------------------|--------------------------------------------|--------------------------------------------------------------------------------|----------------------------------------------------|-------------------------|-------|
| ~ C              | <b>Control</b> Panel                       |                                                                                |                                                    |                         | Q (?) |
| දිරිදි<br>System | Allgemeine Einstellungen Speichermanager   | Externer Speicher USB-Drucker                                                  | USV                                                |                         |       |
| පි               | A Sicherheit                               | USV                                                                            |                                                    |                         |       |
| Rechte           | Hardware Leistung                          | IP-Adresse der SNMP-USV                                                        | SNMP-Verbindung     192.168.188.32                 | Netzwerk-UPS-Slave      | - 1   |
| Netzwerk-        | Benachrichtigung                           | <ul> <li>Server abschalten, wenn die Strom</li> </ul>                          | versorgung ausfällt für",                          |                         |       |
| una .            | Firmwareaktualisierung Systemkonfiguration | <ul> <li>Das System geht in den "*auto-prot</li> </ul>                         | tection (auto-schutz)"-Modus über, wenn die Stromv | versorgung ausfällt für |       |
| Anwendunger      | Externes Gerät                             | Minuten:                                                                       | 5                                                  |                         |       |
|                  | 🕎 Verwaltung                               | *Automatischer Schutz: Das NAS stopj<br>Stromversorgung wiederhergestellt ist, | startet das NAS neu und setzt seinen vorherigen Zi | ustand fort.            |       |
|                  | Systemprotokolle                           |                                                                                |                                                    |                         |       |
|                  |                                            | USV-Informationen                                                              |                                                    |                         | +     |
|                  |                                            | Auf alles anwenden                                                             |                                                    |                         |       |

#### Synology

## 2. Aktivierung SSH-Dienst

- 1. Login als Administrator auf Web Service von DSM im Menüpunkt "Systemsteuerung > Erweiterter Modus > Anwendungen > Terminal & SNMP" "**SSH -Dienst aktivieren**" auswählen.
- 2. Öffnen Sie die Systemsteuerung und darin den Punkt Hardware & Energie.
- 3. Navigieren Sie zum Reiter **USV** setzen Sie den Haken bei **USV-Unterstützung aktivieren** und wählen als Netzwerk-USV-Typ **SNMP-USV**.
- 4. Setzen Sie den Haken bei **"Zeit, ehe die DiskStation in den Sicheren Modus wechselt"** und legen Sie die Dauer fest, nachdem das System in den Sicheren Modus wechseln soll.

Hinweis: Ohne den Haken hier, wird erst bei niedrigem Akkustrom gewechselt

- 5. Geben Sie nun als **SNMP USV IP-Adresse** die IP-Adresse der RMCard/USV ein und wählen **cyberpowe**r als SNMP MIB.
- 6. Wählen Sie als **SNMP-Version v1** und geben den zuvor festgelegten **Gruppennamen** ein.
- 7. Aktivieren Sie optional das NAS als **Netzwerk-USV-Server**.

**Hinweis**: Lesen Sie hier im Abschnitt Netzwerk-USV-Unterstützung, was diese Option im Detail bedeutet. Übernehmen Sie Ihre Einstellungen.

1. Wählen Sie als **SNMP-Version v3** und geben den zuvor **festgelegten Benutzernamen** ein.

2. Aktivieren Sie gegebenenfalls auch die **anderen Optionen gemäß Ihren getätigten Einstellungen** und passen diese entsprechend, hinsichtlich der **Protokolle und Passwörter**, an.

3. Aktivieren Sie optional das NAS als **Netzwerk-USV-Server**.

Hinweis: Lesen Sie hier im Abschnitt Netzwerk-USV-Unterstützung, was diese Option im Detail bedeutet. Übernehmen Sie die Einstellungen.

Warten Sie einige Sekunden bis die Einstellungen angewendet werden, bevor Sie das Fenster verlassen bzw. die Systemsteuerung schließen.

4. Achten Sie auf die Bestätigung, dass die Einstellungen übernommen wurden.

Hinweis: Wiederholen Sie ggf. das Übernehmen der Einstellungen

5. Ignorieren Sie die Meldung **"Verbindung zum Netzwerk-USV-Server nicht möglich** "wenn Sie den Netzwerk-USV-Server **nicht a**ktiviert haben.

## Herunterfahren SSH Tool

Um das NAS-Gerät über den SSH-Dienst fernzusteuern, wird empfohlen, als SSH-Client Tool **plink.exe**zuverwenden.BesuchenSiedenLink:https://www.chiark.greenend.org.uk/~sgtatham/putty/latest.html,um das plink.exe Tool im Zielverzeichnis herunterzuladen.

**Hinweis:** Das Tool **plink.exe** kann überall gespeichert werden. Der Befehl in\CyberPower Business\extcmd muss den Plink Pfad zuweisen

## Editieren externen Befehl der Power Panel Business Edition für Windows

- 1. Wechseln Sie zum Verzeichnis der PowerPanel<sup>®</sup>Software, z. B. C:\Program Files (x86)\CyberPower PowerPanel Business ist das Standardverzeichnis.
- 2. Stellen Sie sicher, dass Sie über die Administratorberechtigung verfügen.
- 3. Edit **default.cmd**. Fügen Sie den folgenden Befehl, unter **":doEventOccurCommand**" ein, um das Herunterfahren der NAS-Geräte zu ermöglichen.

Bei Synology z.B.:

# Cyber Power<sup>®</sup>

echo y | "C:\plink.exe" -ssh -pw AdminPassword AdminAcount@IpAddress "sudo /sbin/shutdown -P now"

## Bei QNAP z.B.:

echo y "C:\plink.exe" -ssh -pw AdminPassword admin@IPAddress "poweroff -d 10"

or

echo y | "C:\plink.exe IPAddress -batch -ssh -l admin -pw AdminPassword "poweroff -d 10"

AdminAccount : Administrator Konto für NAS

AdminPassword: Administrator Kennwort für NAS

IpAddress: IP-Adresse von NAS.

-d: delay time in sec

Wenn ein Energieereignis eintritt, wird die Ausführung externer Befehle vor dem Herunterfahren des Computers initiiert. Weitere Informationen finden Sie im Kapitel **F**.

## Beispiel von default.cmd bei Synology NAS:

| @echo off                                                                                                    |
|----------------------------------------------------------------------------------------------------|
| rem You can write your own commands by any *.cmd                                                                 |
| rem *.cmd file supports windows shell command                                                                    |
| rem Available environment variable                                                                               |
| rem %EVENT_STAGE% when an event occurred, there are two stage for invoking commands.                             |
| rem When an event occurred, it enters OCCUR stage and invoking related commands.                                 |
| rem When an event finished, it enters FINISH stage and invoking related commands.                                |
| rem %EVENT% represents the event identification, %EVENT_CONDITION% represents the condition identification.      |
| rem To understand the value definition of both environment variable, please check online help or user's manual.  |
| rem %MODULE_NO% represents a UPS module number to help identify which module the event occur<br>on. (Agent only) |
| if "%EVENT_STAGE%"=="OCCUR" goto doEventOccurCommand                                                             |
| if "%EVENT_STAGE%"=="FINISH" goto doEventFinishCommand                                                           |
| goto end                                                                                                    |
|                                                                                                    |
| :doEventOccurCommand                                                                                             |
| rem Write commands here.                                                                                         |

rem The commands will be ran when an event occurred. echo y | "C: \plink.exe" -ssh -pw password admin@192.168.188.xx "sudo /sbin/shutdown -P now" goto end :doEventFinishCommand rem Write commands here. rem The commands here. rem The commands will be ran when the occurred event finished. rem Note: not all occurred event has FINISH stage. goto end :end exit

## HINWEIS 1

• Da sich Ihre IP-Adresse, die dynamisch bezogen wird, ändern kann, müssen Sie den Domänennamen durch die IP-Adresse ersetzen. Das Herunterfahren des NAS-Geräts funktioniert aufgrund der geänderten IP-Adresse möglicherweise nicht. Es wird empfohlen, den DDNS-Dienst zu verwenden, um das Problem der dynamischen IP-Adresse zu lösen. Weitere Einzelheiten zum DDNS-Dienst finden Sie im NAS-Benutzerhandbuch.

• Die Power Panel-Software wurde bei Synology und QNAPNAS getestet.

## HINWEIS 2

EVENT\_STAGE" = "OCCUR" bedeutet, wenn das Ereignis auftritt

**EVENT\_STAGE" = "FINISH"** bedeutet das Ereignis nicht mehr da oder erledigt ist.

• Bei Schwellenwerten ist es aber so, dass das Ereignis erst aufgehoben ist, wenn der Schwellenwert wieder höher ist.

- Es gibt keine Möglichkeit 2 Schwellwerte bei einem Ereignis anzulegen.
- Wenn Sie z.B das Herunterfahren des Servers über den Wert Batterie schwach festlegen ist das möglich, aber das Wiederstarten des Servers müssten dann aber über den Wert Stromausfall als zweites Script gelöst werden.